【注意】※手順21でスマホ(NFC機能付)が必要です。※手順22でマイナンバーカード作成時に設定した署名用電子証明書暗証番号 (署名用パスワード)を入力する必要がありますので、あらかじめご準備ください。※手順24で最大1週間必要です。

| 1<br>「eMAFF」で検索�、農林水産省のHPを開く                                                                                                    | 2<br>gBizIDの取得                                                                                                    |
|----------------------------------------------------------------------------------------------------|----------------------------------------------------------------------------------------------------|
| 農林水産省       >English > #232947h > 924947k       健業       大まく         P ご話してあたいうない       P 話話しからない       P ###25944k       P ###       P ######       P ####################################                                                                                                    | <complex-block></complex-block>                                                                                                    |
| <text><complex-block><list-item></list-item></complex-block></text>                                                                                                    | gBizD「gBizD「gBizD」「gBizD」「gBizD |
| <section-header><section-header><section-header><section-header><section-header><section-header><section-header><section-header><section-header><section-header><section-header><section-header><section-header></section-header></section-header></section-header></section-header></section-header></section-header></section-header></section-header></section-header></section-header></section-header></section-header></section-header> | <ul> <li>gBizIDエントリーアカウント新規登録</li> <li>if 個人事業主」を選ぶ。<br/>(獣医師個人での申請のため)</li> <li>if 法人名/屋号」は、個人の氏名を入力。</li> </ul>                                                                                                    |

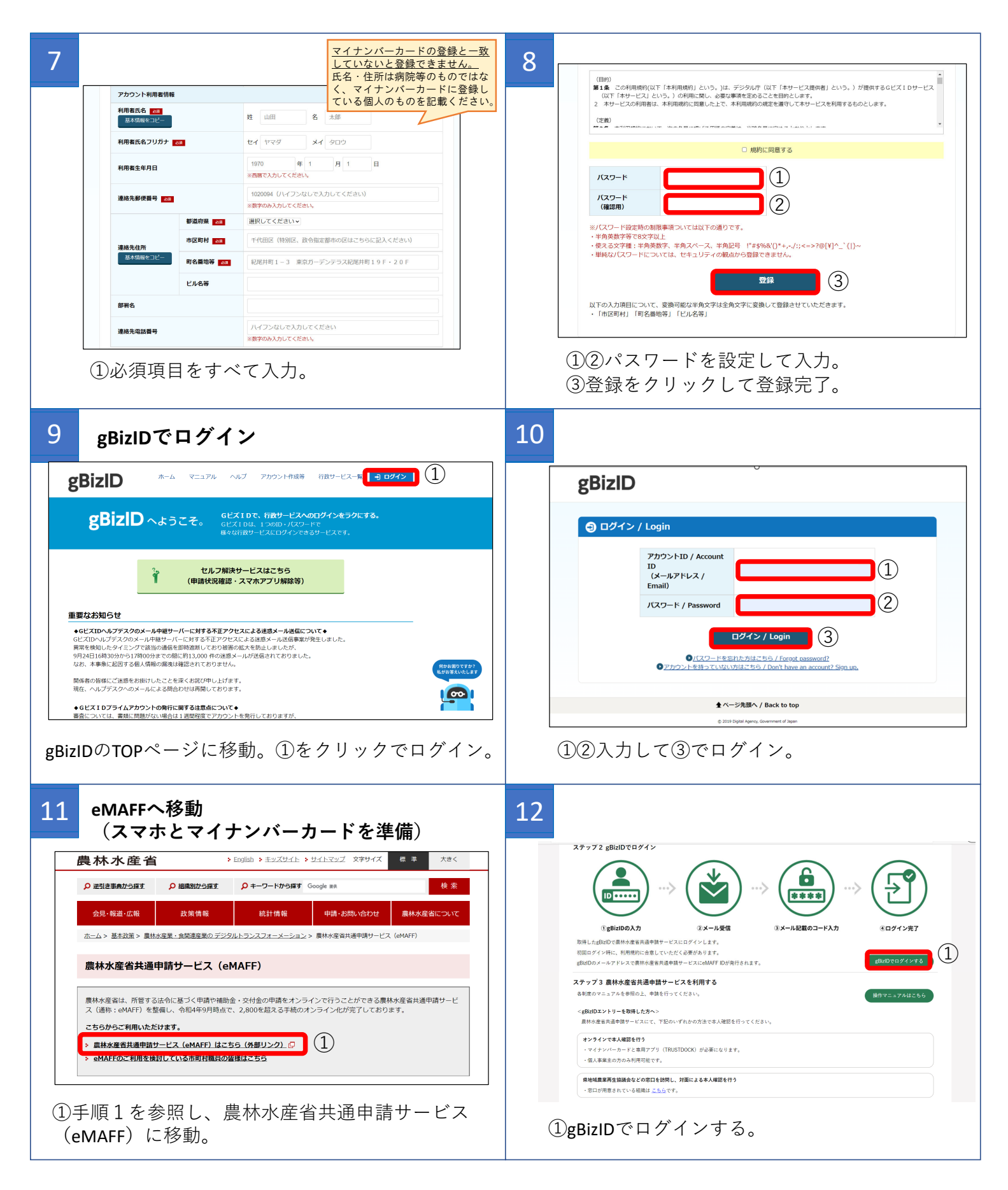

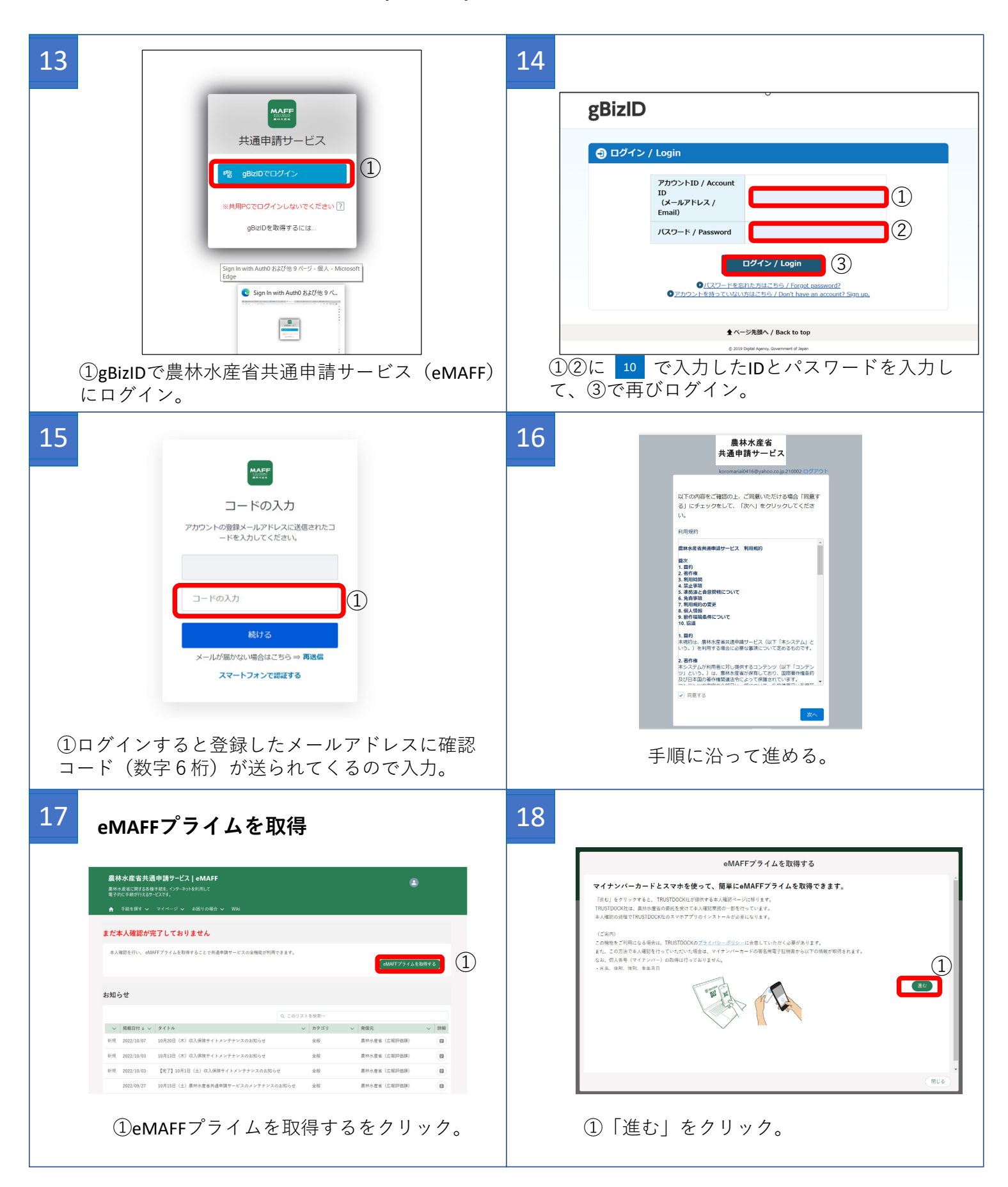

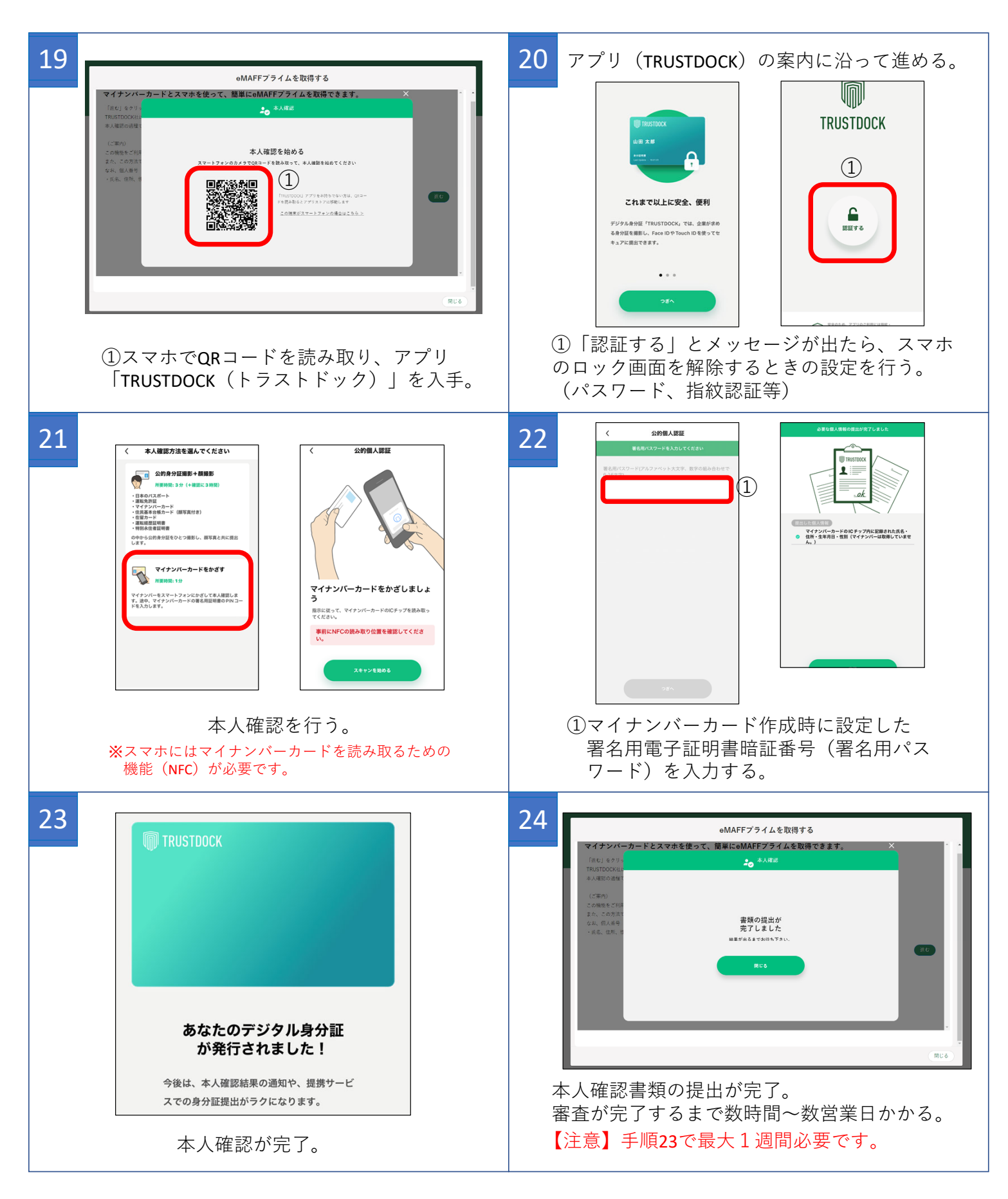

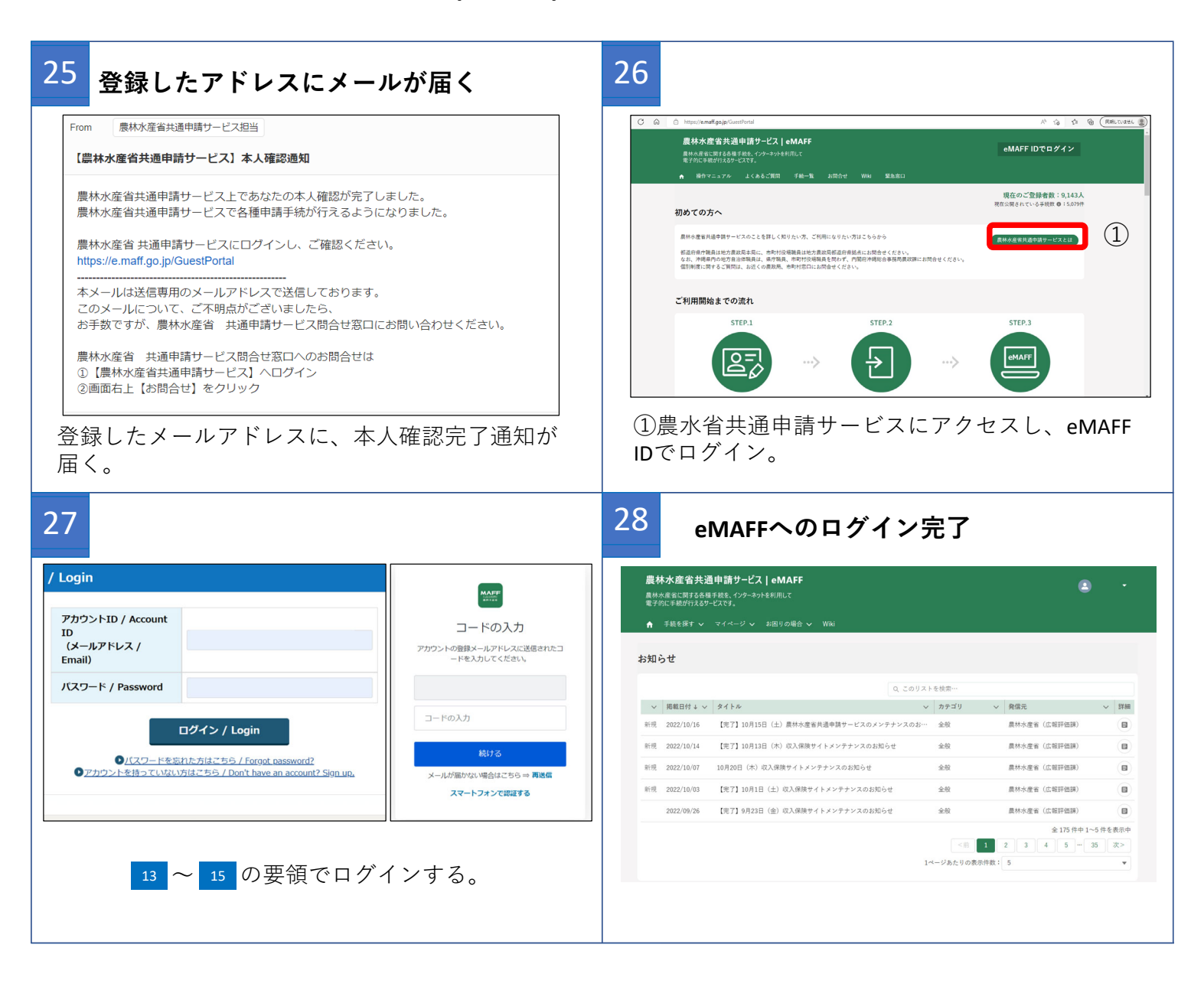